| 分類 | WinCE PAC 系 | 統和應用常 | 常見問題  |    |           | 編號 | 2-021-00 |
|----|-------------|-------|-------|----|-----------|----|----------|
| 作者 | Tunglu-Yu   | 版本    | 1.0.0 | 日期 | 2013/5/16 | 頁碼 | 1/3      |

## 如何啓動螢幕保護功能

| 作業系統版本        | WinPAC/ViewPAC utility 版本                |
|---------------|------------------------------------------|
| 所有版本 (WinCE5) | 所有版本                                     |
| 所有版本 (WinCE5) | 所有版本                                     |
|               | 作業系統版本<br>所有版本 (WinCE5)<br>所有版本 (WinCE5) |

PAC 控制器提供四種不同的電源狀態:正常、使用者閒置、系統閒置、暫停。目前這些電源狀態 改變只有影響螢幕的顯示與否。使用者可以透過電源狀態相關設定開啓或關閉螢幕顯示功能,延 長螢幕的壽命。請依照下列步驟操作

## 啓動螢幕保護

| Step1: | 進入控制台 | ,雙擊電源圖 | 圖示,點選     | 配置 -           | > AC 電渡    | ₹ ∘     |
|--------|-------|--------|-----------|----------------|------------|---------|
|        |       |        | 電源内容      |                | ? ОК 🗙     |         |
|        |       |        | 電池 配置 裝護  | 置狀態            |            |         |
|        |       |        | 電源配置(P):  |                | 씁          |         |
|        |       |        | AC 電源     |                | 🔽 🎺        |         |
|        |       |        |           |                |            |         |
|        |       |        |           |                |            |         |
|        |       |        | 切換狀態寫使用   | 者閒置(∪]         | ):         |         |
|        |       |        | 永不        |                | ~          |         |
|        |       |        | 切換狀態爲系統   | 統閒置(Y):        |            |         |
|        |       |        | 永不        |                | <u>~</u>   | Ī       |
|        |       |        | 捕協理能電動な   | i(s)           |            |         |
|        |       |        | 永不        | P( <u>2</u> ). | ~          | 1       |
|        |       |        | 1441      |                |            |         |
|        |       |        |           |                |            |         |
|        |       |        |           |                |            |         |
|        |       |        |           |                |            |         |
|        |       |        |           |                |            |         |
|        |       |        |           |                |            |         |
|        |       |        |           |                |            |         |
|        |       |        |           |                |            |         |
|        |       |        |           |                |            |         |
|        |       |        |           |                |            |         |
|        |       |        |           |                |            |         |
|        |       |        |           |                |            |         |
|        |       |        |           |                |            |         |
|        |       |        |           |                |            |         |
|        |       |        |           |                |            |         |
|        |       | I      | CP DAS Co | Ltd T          | echnical d | ocument |

| 分類 | WinCE PAC 系統和應用常見問題 |    |       |    |           | 編號 | 2-021-00 |
|----|---------------------|----|-------|----|-----------|----|----------|
| 作者 | Tunglu-Yu           | 版本 | 1.0.0 | 日期 | 2013/5/16 | 頁碼 | 2/3      |

Step2: 設定狀態切換的時間條件,以下為設定表示使用者無任何操作的一分鐘後切換狀態為使用 者閒置(螢幕微暗),五分鐘後,切換狀態為系統閒置(螢幕全暗)。

| 電源內容 ? ОК                                                        | $ \times $                     |
|------------------------------------------------------------------|--------------------------------|
| 電池 配置 裝置狀態                                                       |                                |
| 電源配置(P):                                                         | 쁩                              |
| AC 電源 🔽 🛃                                                        | 2                              |
|                                                                  |                                |
|                                                                  |                                |
|                                                                  |                                |
| 切換狀態為使用者閒置(以):                                                   |                                |
| 切換狀態為使用者間置(U):<br>之後1分鐘                                          | ~                              |
| 切換狀態為使用者閒置(U):<br>之後1分鐘<br>切換狀態為系統閒置(Y):                         | <b>V</b>                       |
| 切換狀態為使用者閒置(U):<br>之後1分鐘<br>切換狀態為系統閒置(Y):<br>之後5分鐘                | <ul> <li></li> <li></li> </ul> |
| 切換狀態為使用者閒置(U):<br>之後1分鐘<br>切換狀態為系統閒置(Y):<br>之後5分鐘<br>切換狀態為暫停(S): | <b>v</b>                       |

Step 3: 執行 WinPAC\_utility,從上方工具列 File 中選擇 Save 儲存設定。

關閉螢幕保護

Step1: 進入控制台, 雙擊電源圖示, 點選 配置 -> AC電源。

Step2: 在電源配置欄選擇 "AC 電源"。

Step3: 將"切換狀態為系統閒置"與"切換狀態為使用者閒置"設定為永不。

Step4: 執行 WinPAC Utility (或 ViewPAC Utility),從工具列 File 中選擇 Save 儲存設定。

| 電源   | <b>対容</b> | ?             | ОК  | × |
|------|-----------|---------------|-----|---|
| 電池   | 配置 裝置狀態   |               |     |   |
| 電源   | 記置(P):    |               |     | 쁩 |
| AC 1 | 電源        |               | e e | J |
|      |           |               |     |   |
|      |           |               |     |   |
| 切換   | 伏態寫使用者閒   | 請置(∐):        |     |   |
| 永不   |           |               |     | ~ |
| 切換   | 状態為系統閒置   | <u>f(Y</u> ): |     |   |
| 永不   |           |               |     | 1 |
| 切換   | 状態爲暫停(S): |               |     |   |
| 永不   |           |               |     | ~ |
|      |           |               |     |   |

ICP DAS Co., Ltd. Technical document

| 分類          | WinCE PAC ₹ | 系統和應用 |         | 編號 | 2-021-00  |    |     |
|-------------|-------------|-------|---------|----|-----------|----|-----|
| 「者          | Tunglu-Yu   | 版本    | 1.0.0   | 日期 | 2013/5/16 | 頁碼 | 3/3 |
| ovicion Hid | ton         |       |         |    |           |    |     |
|             | story       |       |         |    |           |    |     |
| Revision    | Date        | Desc  | ription |    |           |    |     |
| 1.0.0       | 2013/05/16  | 首次    | 發行      |    |           |    |     |
|             |             |       |         |    |           |    |     |
|             |             |       |         |    |           |    |     |
|             |             |       |         |    |           |    |     |
|             |             |       |         |    |           |    |     |
|             |             |       |         |    |           |    |     |
|             |             |       |         |    |           |    |     |
|             |             |       |         |    |           |    |     |
|             |             |       |         |    |           |    |     |
|             |             |       |         |    |           |    |     |
|             |             |       |         |    |           |    |     |
|             |             |       |         |    |           |    |     |
|             |             |       |         |    |           |    |     |
|             |             |       |         |    |           |    |     |
|             |             |       |         |    |           |    |     |
|             |             |       |         |    |           |    |     |
|             |             |       |         |    |           |    |     |
|             |             |       |         |    |           |    |     |
|             |             |       |         |    |           |    |     |
|             |             |       |         |    |           |    |     |
|             |             |       |         |    |           |    |     |
|             |             |       |         |    |           |    |     |
|             |             |       |         |    |           |    |     |
|             |             |       |         |    |           |    |     |
|             |             |       |         |    |           |    |     |
|             |             |       |         |    |           |    |     |
|             |             |       |         |    |           |    |     |
|             |             |       |         |    |           |    |     |
|             |             |       |         |    |           |    |     |
|             |             |       |         |    |           |    |     |
|             |             |       |         |    |           |    |     |